# Använda pluginet

#### Inställningar

Det finns några grundinställningar och förutsättningar som man bör tänka på innan man börjar använda pluginet och spela online.

Angående bilens setuper så finns ingen möjlighet att göra nya setuper när man väl har startat pluginet för att spela online. Då kan man bara välja mellan de sparade setuper man har skapat för den bil man väljer att köra. Man bör alltså ha testat bilen man skall köra och sparat setuper som passar för det kommande rallyt.

Tips: Tänk på att ge setuperna vettiga namn så ni lättare vet vilken ni skall välja för respektive underlag.

Starta nu spelet som vanligt och i huvudmenyn gå på valet Options.

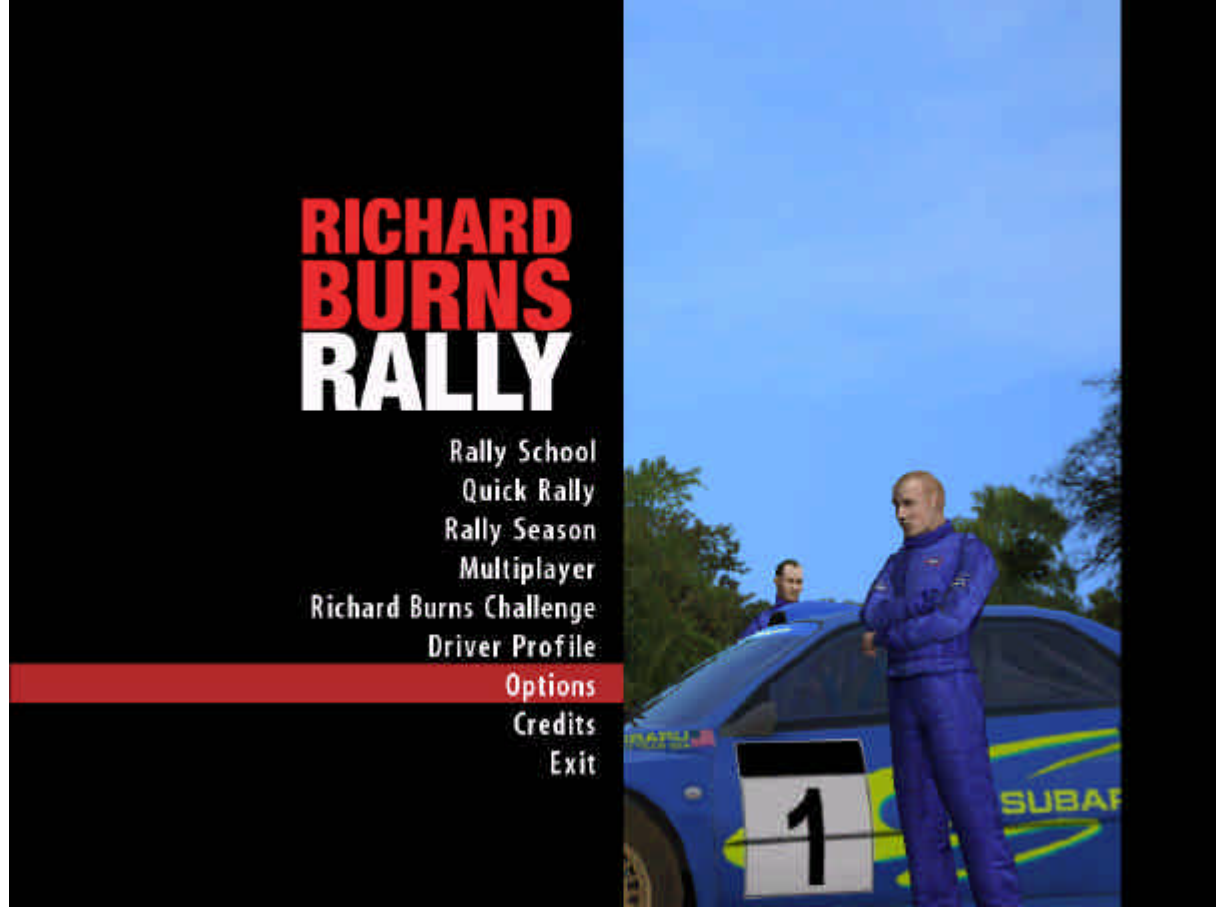

## Gå på Plugins

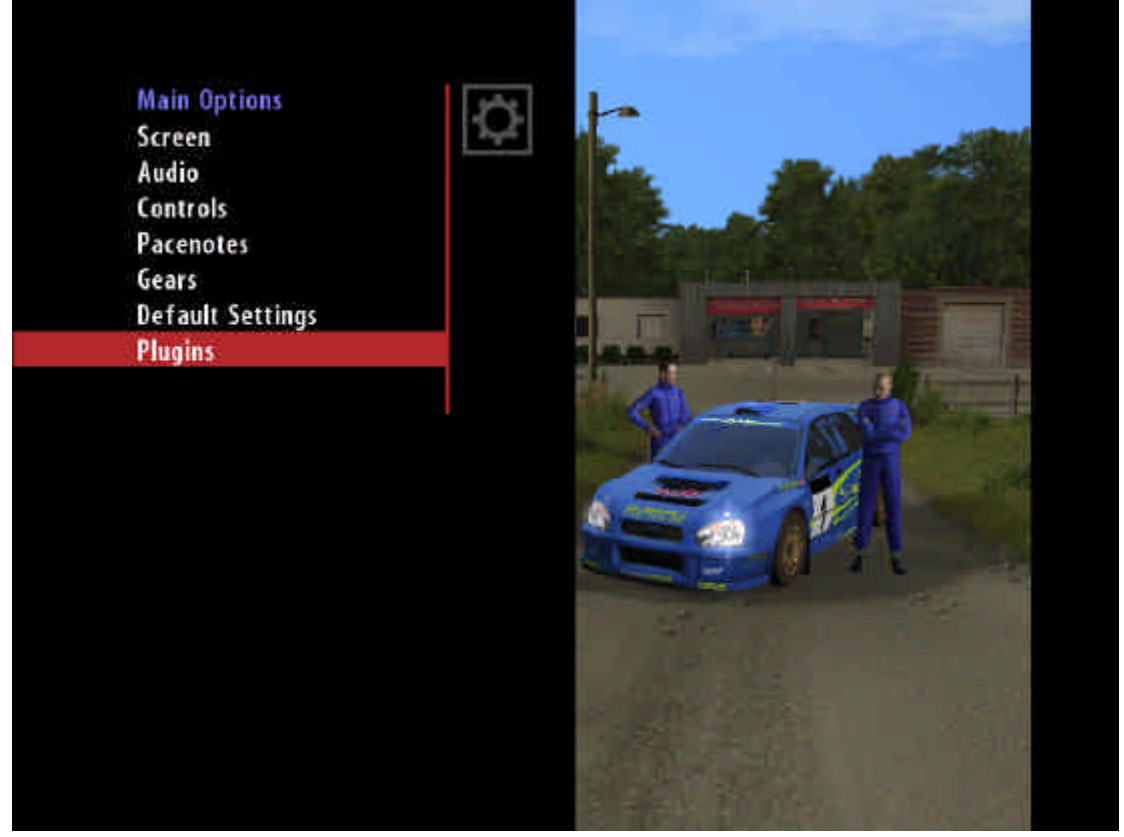

### Gå på RBR Tournament

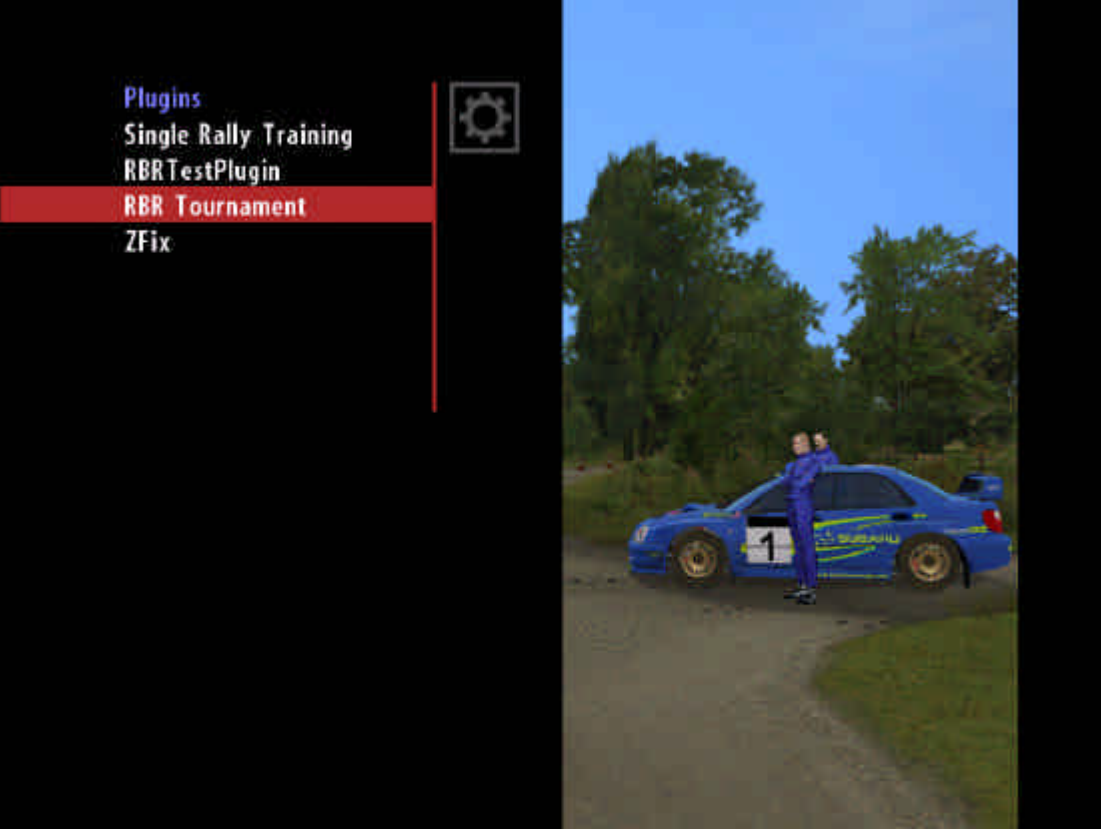

För att göra lite inställningar för pluginet kan man gå på Options

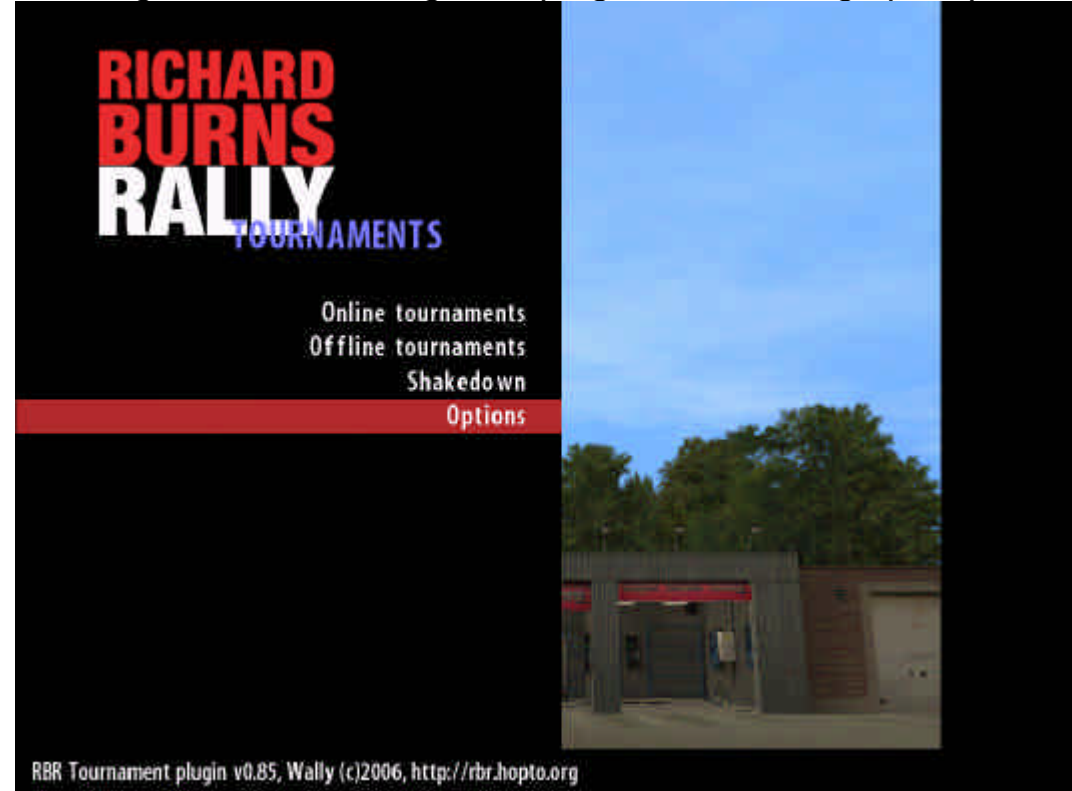

Här kan man nu ändra följande saker: Gearbox: Välj om du vill ha manuell, eller automatisk växellåda Show split times: Visar dina mellantider under körning på sträckorna Show TOP splits table: Visar en topplista vid varje mellantid Save replays: Spara repris av varje körd sträcka Require comments: Skall det frågas efter en kommentar efter sträckorna

Det finns två lägen på de flesta av ovanstående val: "Controlled by tournament", som innebär att den som skapar/administrerar rallyt väljer hur det skall vara, eller "Never" som innebär att du inte vill se t.ex. mellantider medans du kör.

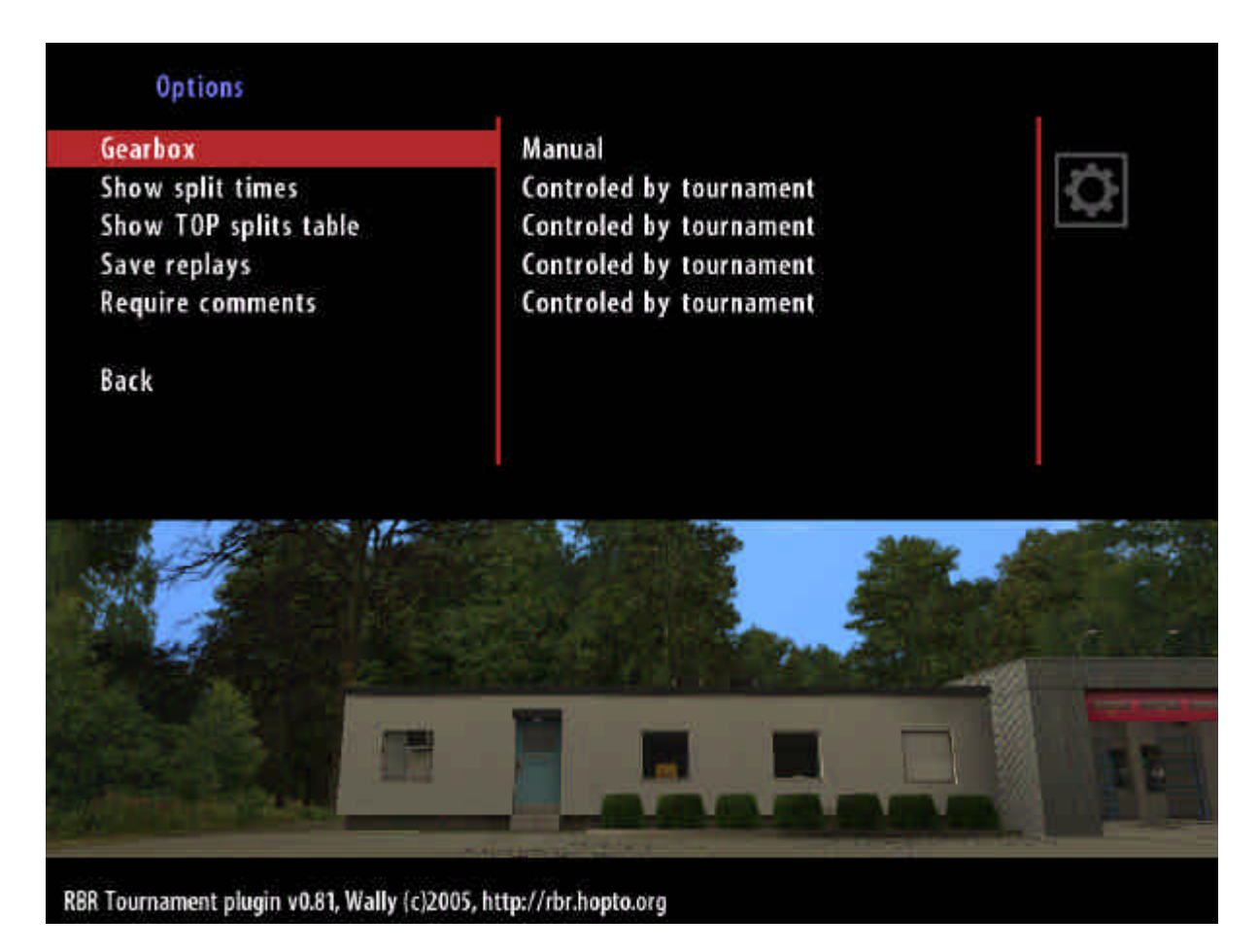

#### När du gjort önskade val gå på Back Och sedan får du frågan om du vill spara dina ändringar i Options.

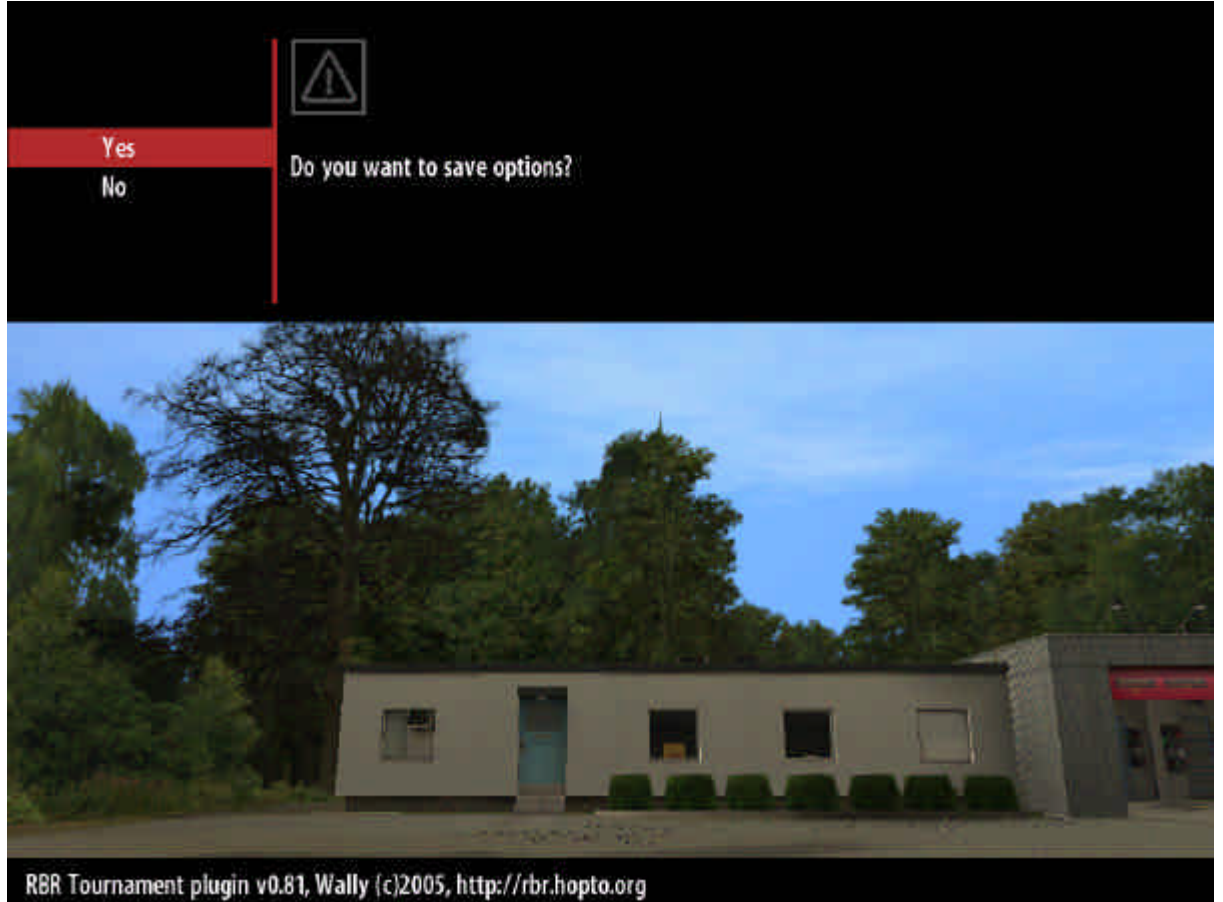

Spela online med pluginet (kräver anslutning till internet under hela körningen)

Från grundmenyn i spelet gå på Options – Plugins - RBR Tournament och då bör du ha nått denna meny, välj då Online tournaments

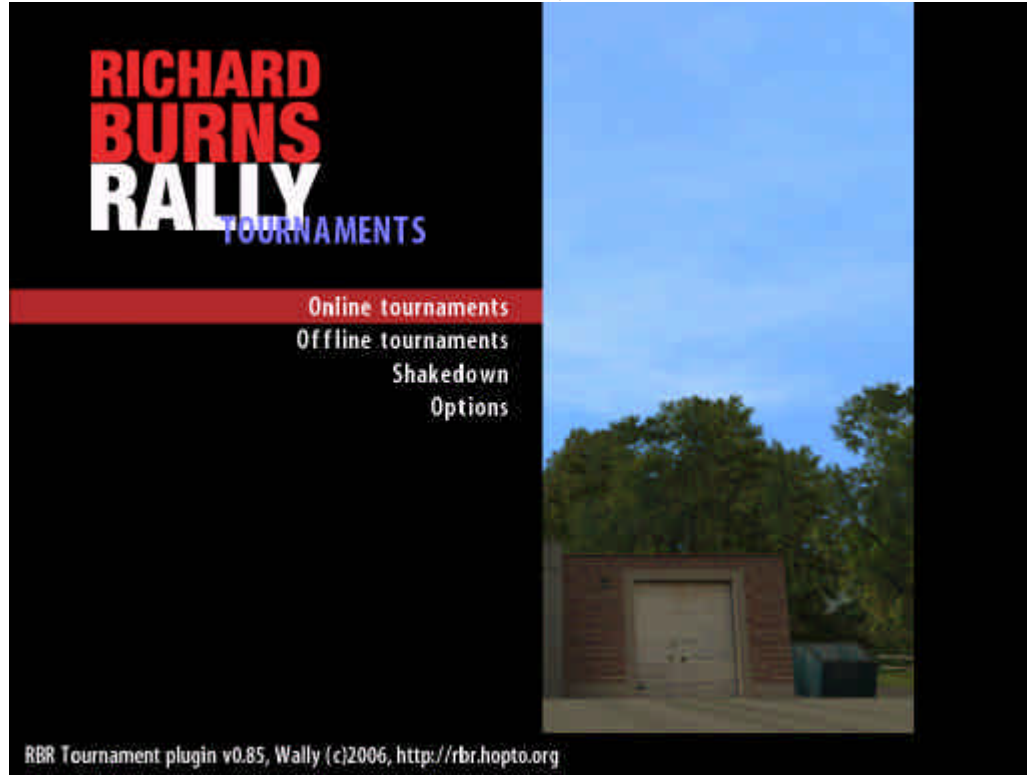

Mata in det användarnamn som valdes vid registrering på pluginsidan (Förnamn Efternamn)

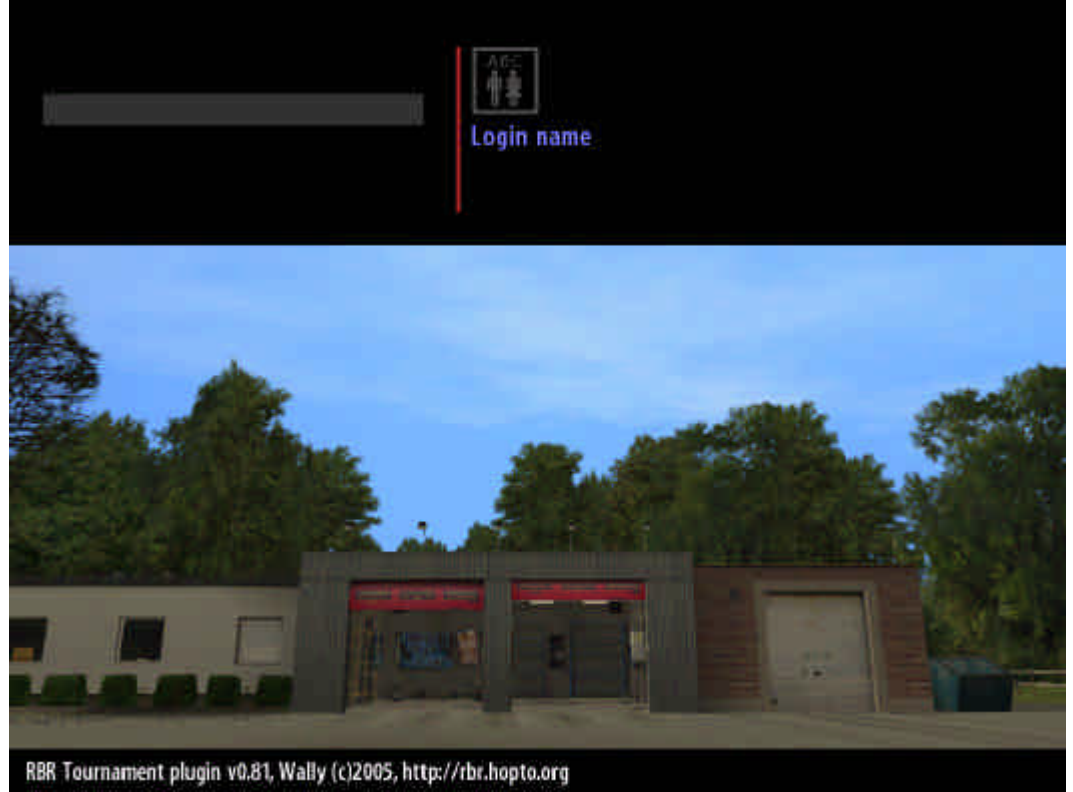

Mata in ditt lösenord

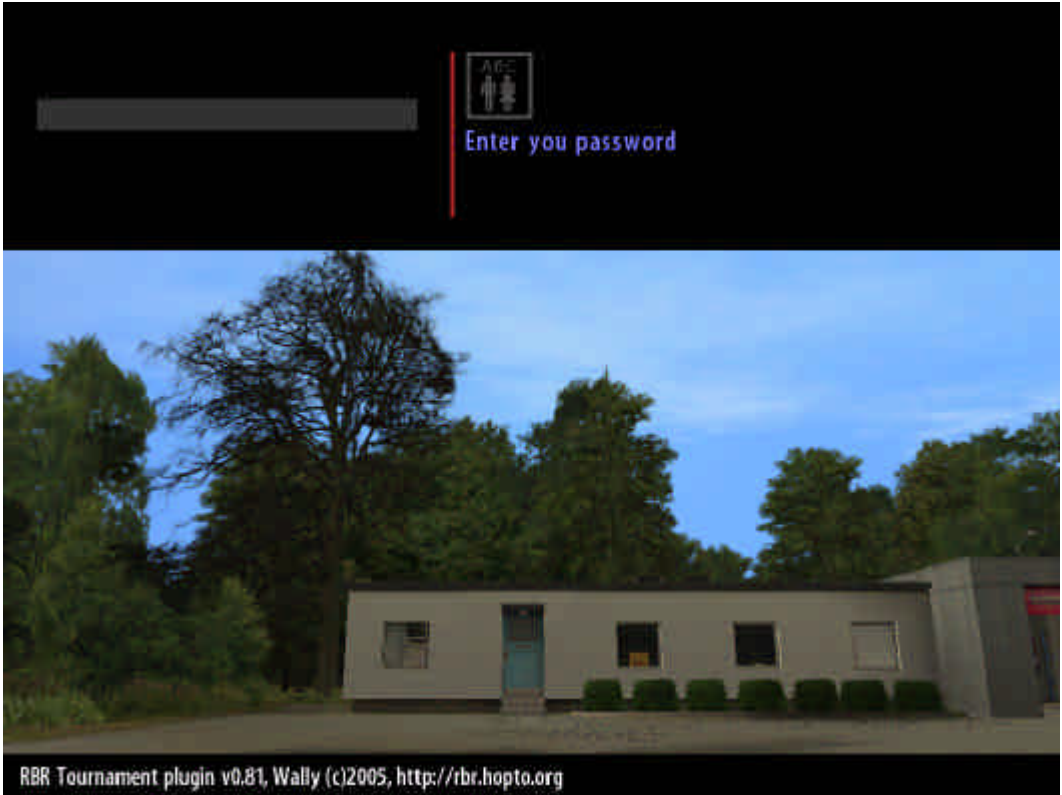

## Nu kontaktas pluginservern och det kan ta några sekunder

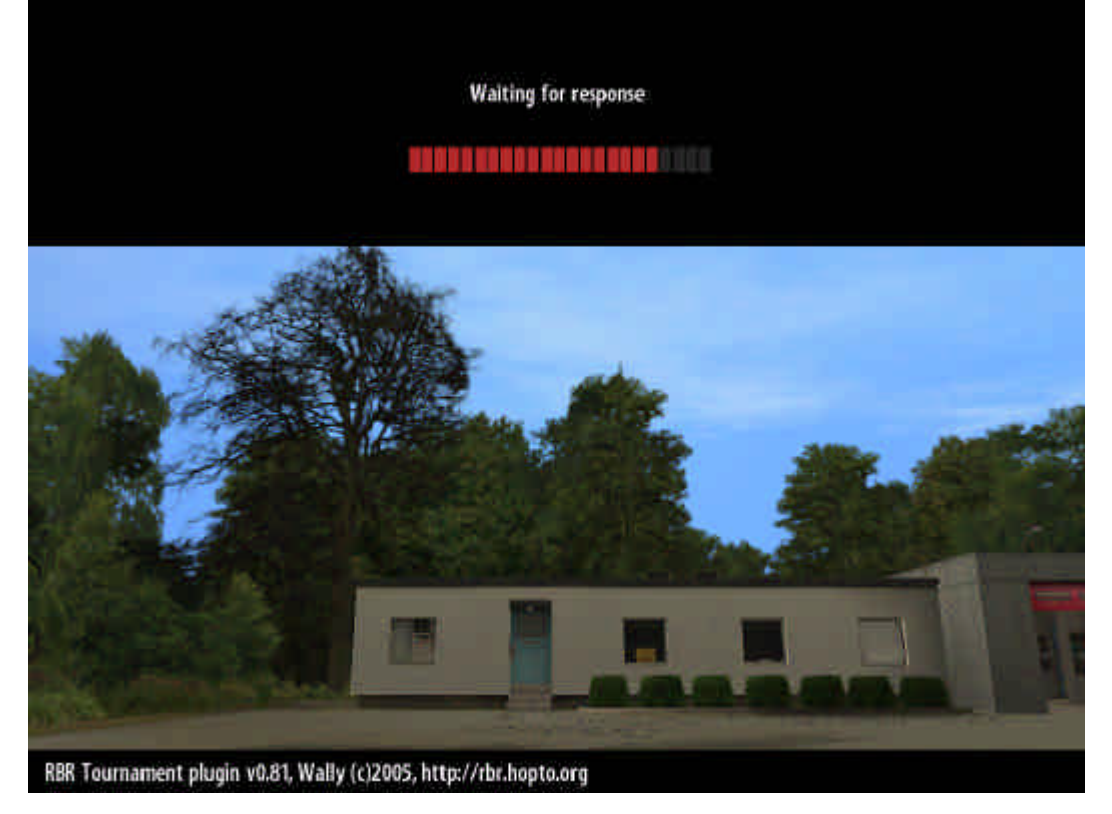

Nu visas en lista över tillgängliga rallyn som man kan delta i. Lite fakta om rallyt står till höger. Om rallyt i listan kräver ett lösenord ser man det längst ner "Password required" och om du inte vet vilket lösenord det är kan du inte köra detta rally.

Vill man ha mer information om rallyt, t.ex. vilka sträckor som ingår, vilka bilar som är tillåtna så måste man besöka pluginsidan. Se separat instruktion.

Bläddra till önskat rally och tryck enter

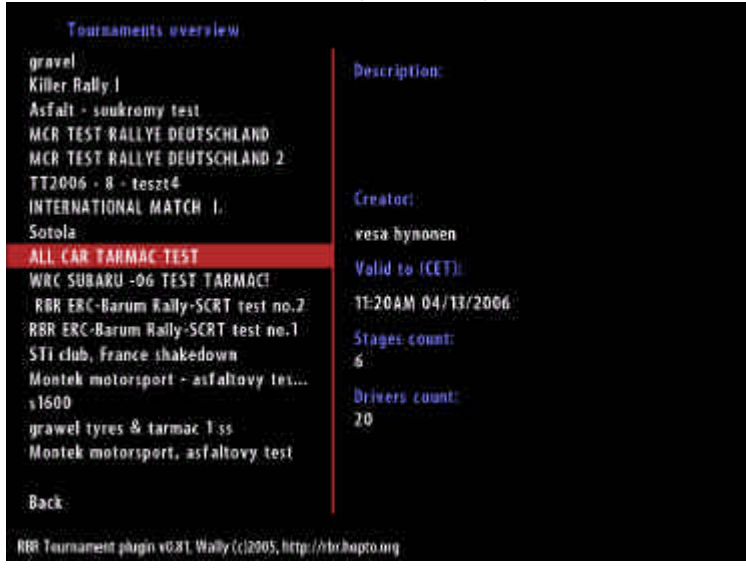

På de rallyn som kräver lösenord dyker denna sida upp. Mata in lösenordet

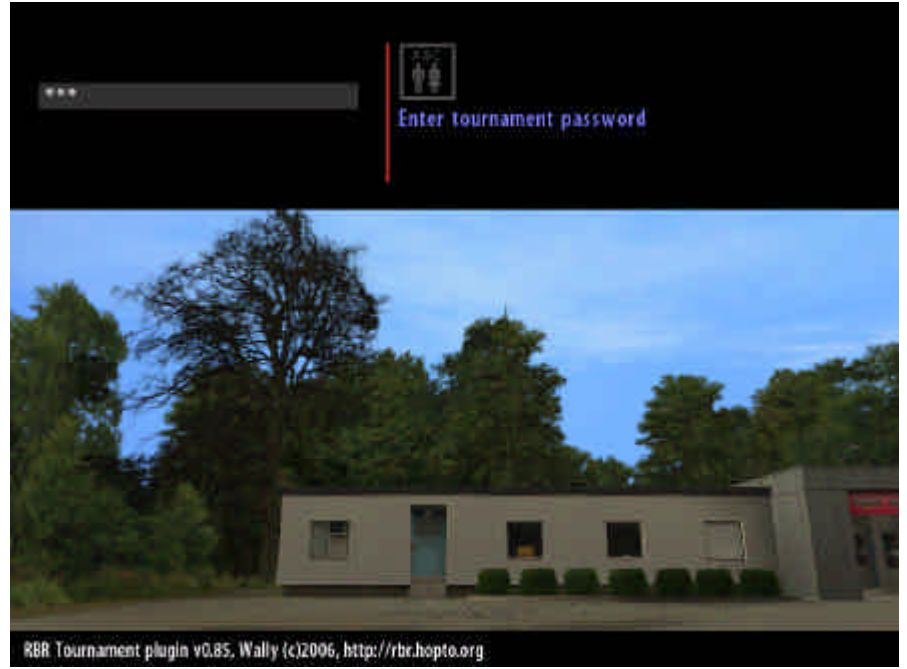

Här visas information om den kommande sträckan. De kommande sträckorna och service syns under rubriken Next stages.

Man ser även vilket väder/före det är frågan om.

Välj nu önskad bil och önskad setup.

Gå sedan längst upp på Start stage och tryck enter. Men var beredd med ratten för snart börjar nerräkningen...

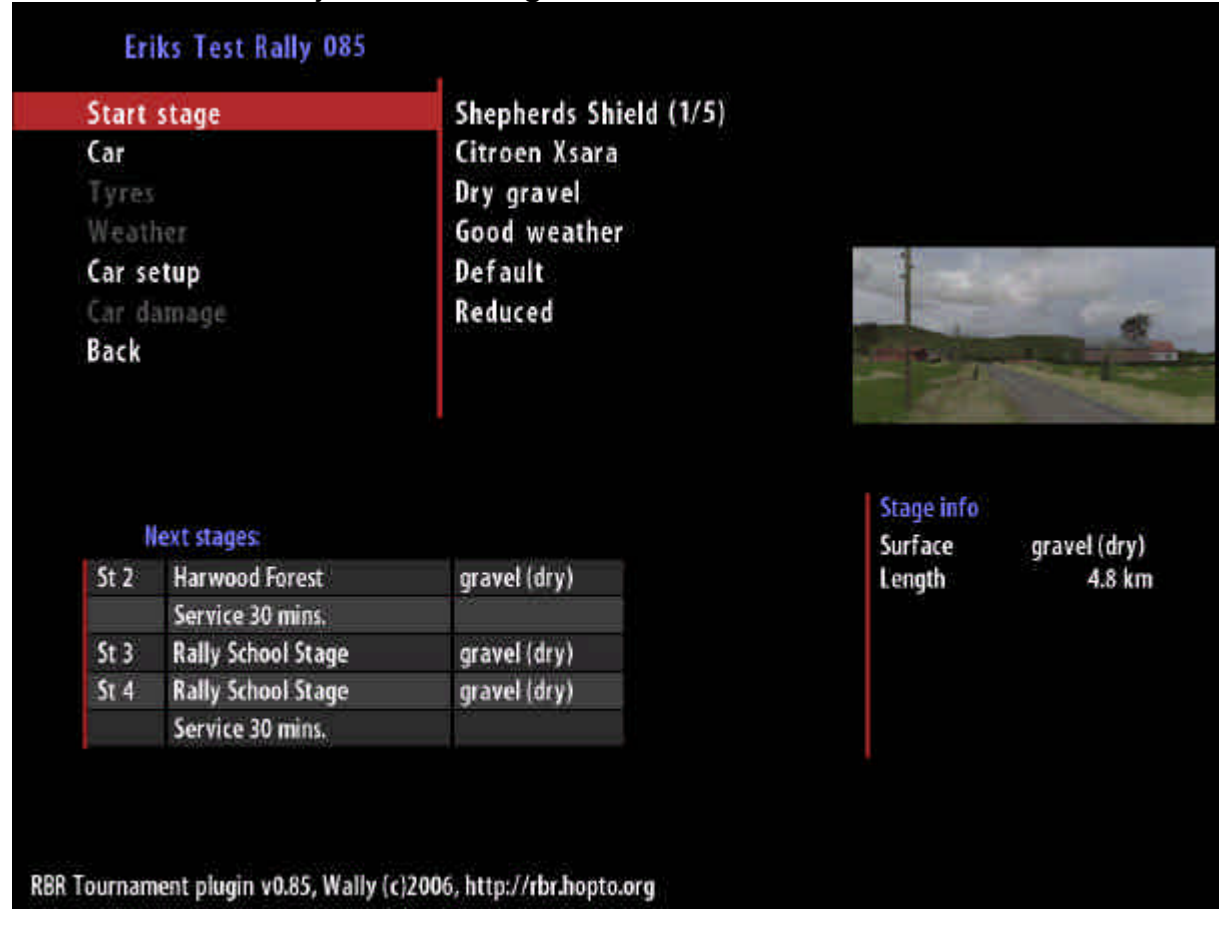

Alla rallyn tillåter inte alla bilar och ibland kan man inte byta setup mellan olika sträckor. Det är, som regel, inte heller tillåtet att byta bil efter det att man startat rallyt.

Proceduren inför varje sträcka är annars densamma.

Efter sträckan kan det förkomma att man får chansen att serva eller ge en kommentar till sin körning. På vissa rallyn förekommer att reprisen sparas automatiskt på din dator. Dessutom visas en resultatlista efter varje sträcka med resultat från aktuell sträcka och sedan totalresultatet. Resultatet visas både totalt och i respektive bilklass.

När man kört klart ett rally kommer man till en slutsida som talar om att man kört klart "the tournament".

**Spela offline med pluginet** (kräver endast internetkontakt innan och efter rallyt, medan man kör kan man vara nerkopplad)

Först måste vi skapa en mapp i pluginkatalogen i Richard Burns Rallykatalogen på datorn.

Detta är vanligtvis:

C:\Program\SCi Games\Richard Burns Rally\Plugins

Skapa här en mapp som heter RBRTM

Och då bör det se ut så här när ni är klara

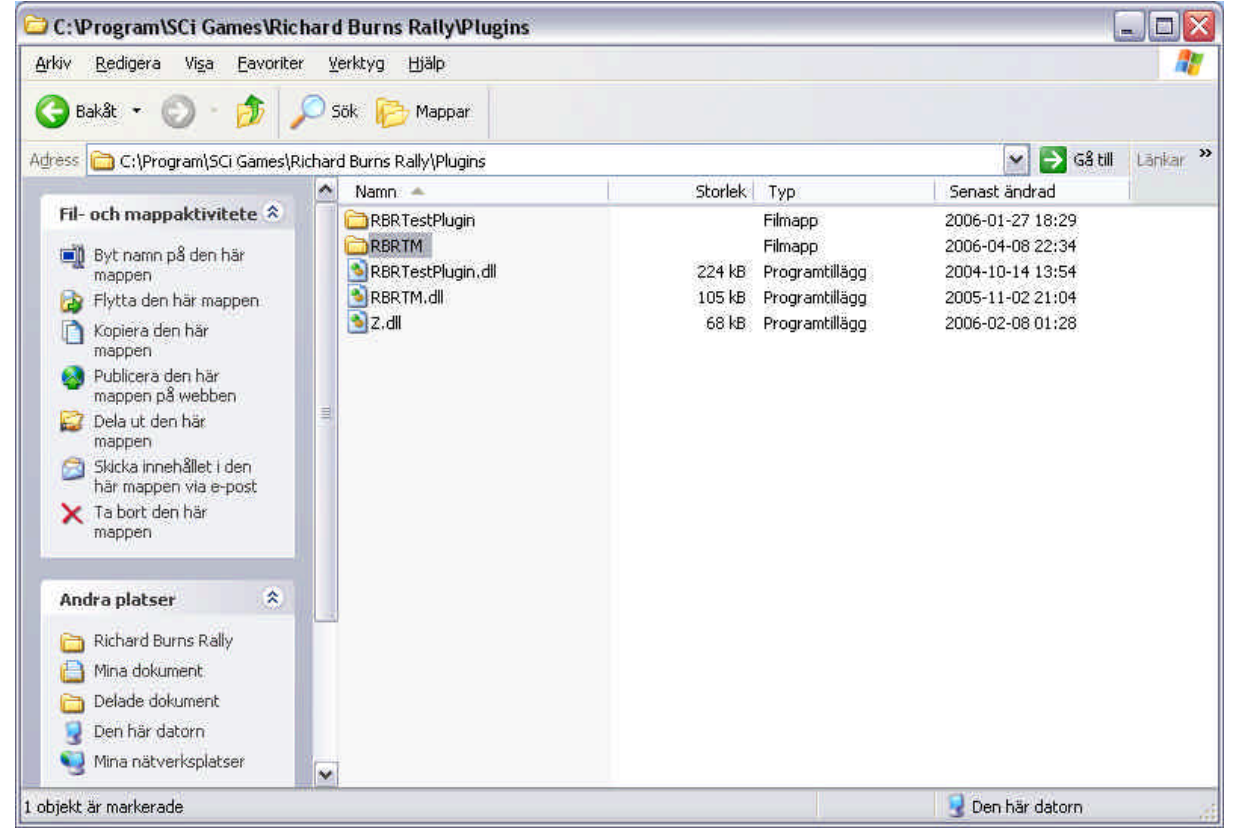

Nu skall vi ladda hem informationen / tor-filen för önskat rally.

För att ladda hem denna fil så måste man gå till pluginsidan och logga in. Inloggningen sker i rutan uppe till vänster.

Klicka därefter på Tournamentlist som ni hittar strax under.

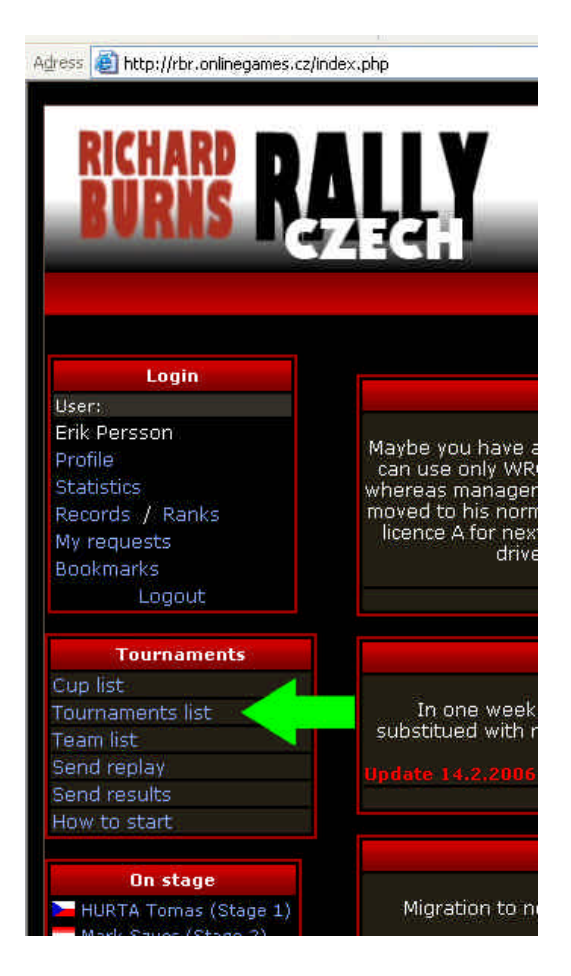

Nu dyker en lista upp på alla kommande rallyn och alla öppna rallyn.

För att få mer information om rallyt man är intresserad av är det bara att klicka på rallyts namn. Då får man upp en lista på vilka som har deltagit i rallyt samt vilka sträckor som ingår. Man ser även förutsättningar med vilka bilar som är tillåtna samt väderförhållanden, etc. Men man ser även vilka rallyn man kan köra offline. Då ser det ut så här på informationen för rallyt.

I just detta exempel finns även en ruta för lösenord då detta är ett rally som kräver lösenord.

| Erik                | sTestRa                         | lly                                                                                                    |                 |                |                   |                       |                      |                         |  |
|---------------------|---------------------------------|----------------------------------------------------------------------------------------------------|-----------------|----------------|-------------------|-----------------------|----------------------|-------------------------|--|
| Require             | d licences                      | Default Lic                                                                                                    | cence (all driv | ers)           |                   |                       |                      |                         |  |
| Date fro            | m                               | 20:43 8.4                                                                                                    | .2006           |                |                   |                       |                      |                         |  |
| Date to             |                                 | 23:59 10.                                                                                                    | 4.2006          |                |                   |                       |                      |                         |  |
| Tournar             | nent descriptio                 | in delete                                                                                                    |                 |                |                   |                       |                      |                         |  |
| Finished<br>Started | ± /                             | 1/1                                                                                                    |                 |                |                   |                       |                      |                         |  |
| Entry lis           | t                               | 🔚 Erik Pe                                                                                                    | rsson           |                |                   |                       |                      |                         |  |
| Length              |                                 | 4.8 km                                                                                                    |                 |                |                   |                       |                      |                         |  |
| Cant re<br>tournan  | sume<br>nent                    | No                                                                                                    |                 |                |                   |                       |                      |                         |  |
| Passwo              | rd protected                    | Yes                                                                                                    |                 |                |                   |                       |                      |                         |  |
| Save re             | plays                           | No                                                                                                    |                 |                |                   |                       |                      |                         |  |
| Require<br>commer   | stage<br>its                    | Yes                                                                                                    |                 |                |                   |                       |                      |                         |  |
| Allowed<br>Forbidd  | l modifications<br>en RBR parts | ations WRC, Evo II, Peugeot 307 WRC 2005, Citroen Xsara<br>2005, Subaru Impreza 2005, Ford Focus 2004 WRC, Peugeot 2003<br>WRC, Ford Focus 2003 WRC, Fabia WRC 2005, Ford Focus 2001<br>WRC, Hyundai Accent EVO 3, Subaru Impreza 2001, Subaru<br>Impreza 2002, Subaru Impreza 2006 WRC<br>parts Original MG1600 |                 |                |                   |                       |                      |                         |  |
|                     |                                 |                                                                                                    | Temporary res   | sults (.csv)   |                   |                       |                      |                         |  |
|                     |                                 |                                                                                                    | 🕅 Add boo       | okmark         |                   |                       |                      |                         |  |
|                     |                                 | R                                                                                                    | equest for tour | nament reset   |                   |                       |                      |                         |  |
|                     |                                 |                                                                                                    |                 |                |                   |                       |                      |                         |  |
|                     | Password:                       |                                                                                                    | Ent             | ter tournament | in offline mo     | de 🔤 🔍                |                      |                         |  |
|                     |                                 |                                                                                                    |                 |                |                   |                       |                      |                         |  |
|                     |                                 |                                                                                                    | Send re         | sults          |                   |                       |                      |                         |  |
|                     |                                 |                                                                                                    |                 |                |                   |                       |                      |                         |  |
| Stage name          | Car                             | Weather                                                                                                    | Turas           | Car            | Surface<br>type/  | Can choose<br>car/    | Can choose<br>tyres/ | Can<br>choose<br>damage |  |
| stage name          | Cal                             | weather                                                                                                    | Tyres           | damage         | Age of<br>surface | Can choose<br>weather | Can choose<br>setup  | Can<br>repeat<br>stage  |  |
| Shepherds Shield    | Citroen Xsara                   | Good                                                                                                    | Dry gravel      | Reduced        | Dry               | Yes                   | Yes                  | No                      |  |

Genom att klicka på denna knapp som pilen visar.Nu hämtas en fil och du får välja var den skall sparas.

| Filhämtni  | ng 🛛 🔛                                                                                                    |
|------------|----------------------------------------------------------------------------------------------------|
| Vill du sj | para den här filen?                                                                                                    |
|            | Namn: EriksTestRally.tor<br>Typ: Okänd filtyp, 485 byte<br>Från: rbr.onlinegames.cz<br><u>S</u> para Avbryt                               |
| <b>i</b>   | Filer du hämtar från Internet kan vara användbara, men vissa filer<br>kan eventuellt skada datorn. Om du inte litar på källan bör du inte |

Den skall sparas i den mapp vi nyss skapade, alltså: C:\Program\SCi Games\Richard Burns Rally\Plugins\RBRTM

| Spara som               |                                 |         |                        |                   |   |     |    | ? 🔀                    |
|-------------------------|---------------------------------|---------|------------------------|-------------------|---|-----|----|------------------------|
| Spara j:                | C RBRTM                         |         |                        |                   | ~ | 0 0 | 19 |                        |
| 📁<br>Recent             |                                 |         |                        |                   |   |     |    |                        |
| <b>B</b> krivbord       |                                 |         |                        |                   |   |     |    |                        |
| 🧭<br>Mina dokument      |                                 |         |                        |                   |   |     |    |                        |
| Den här datorn          |                                 |         |                        |                   |   |     |    |                        |
| Mina<br>nätverksplatser | Fil <u>n</u> amn:<br>Eilformat: | E<br>.t | riksTestF<br>:or dokun | Rally.tor<br>nent |   |     | ~  | <u>Spara</u><br>Avbryt |

Nu kan du koppla ner din internetuppkoppling om du så önskar.

Starta spelet och från grundmenyn i spelet gå på Options – Plugins -RBR Tournament och då bör du ha nått denna meny, välj då Offline tournaments.

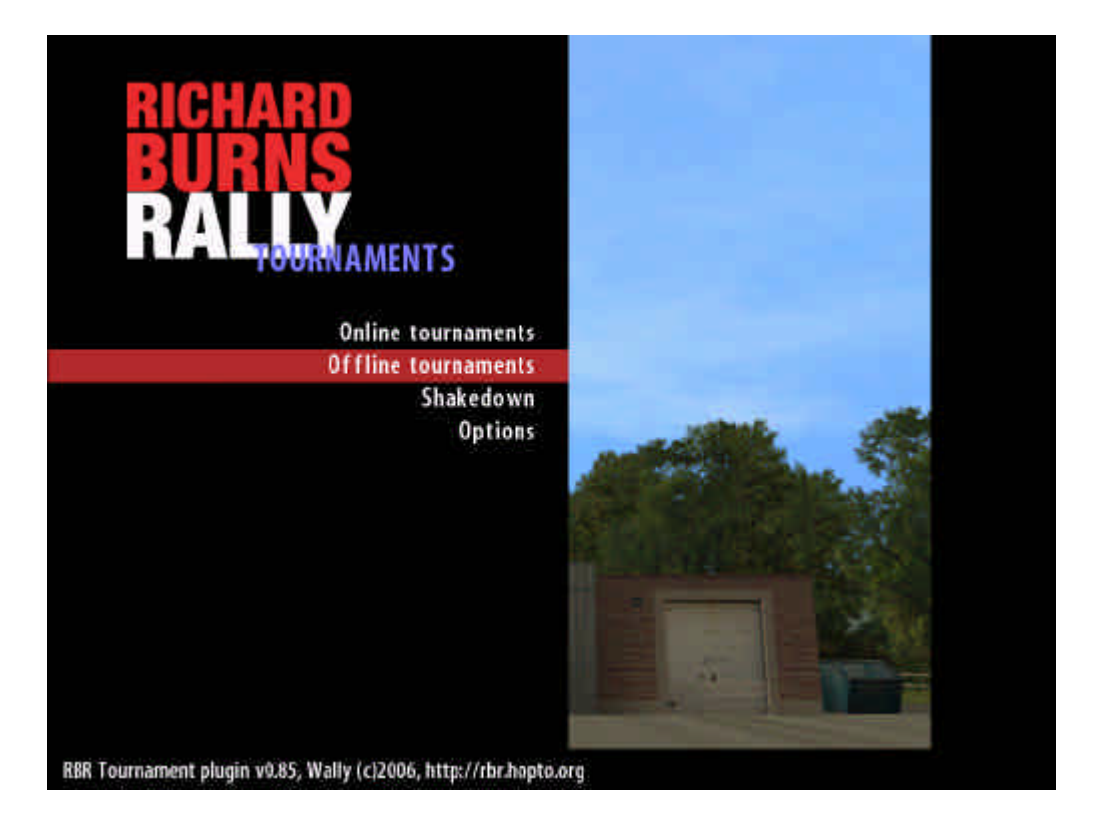

Nu visas en lista på de rallyn du laddat hem tor-fil till. Välj önskat rally och tryck enter.

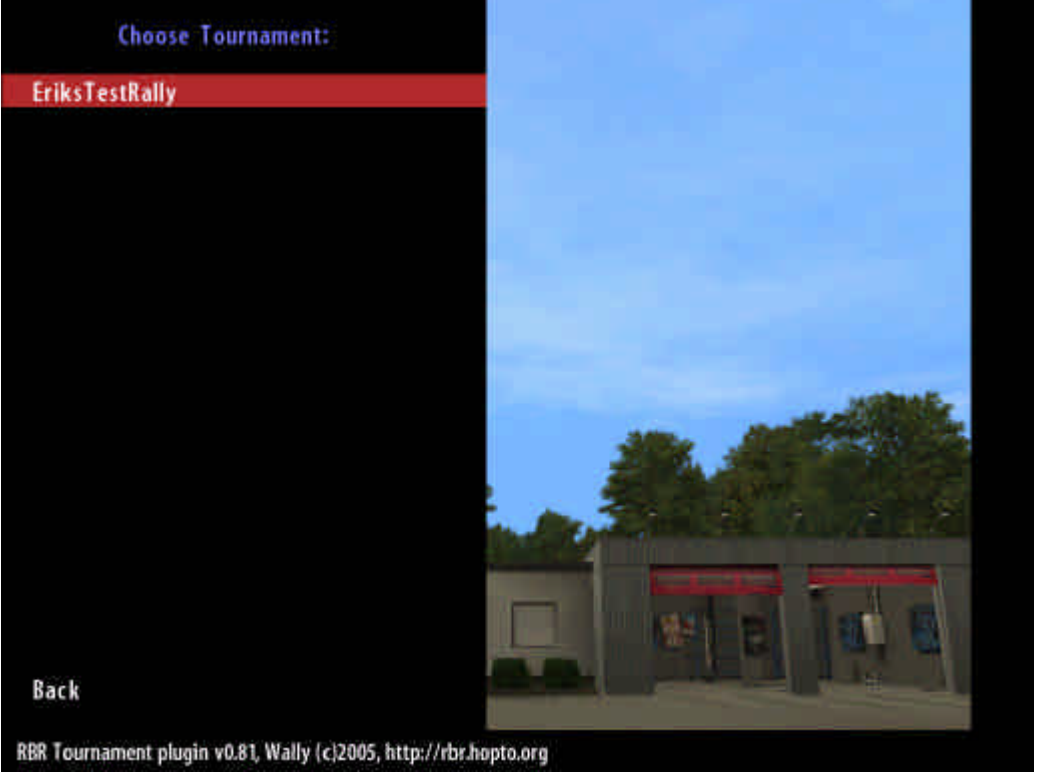

Här visas information om den kommande sträckan. De kommande sträckorna och service syns under rubriken Next stages.

Man ser även vilket väder/före det är frågan om.

Välj nu önskad bil och önskad setup.

Gå sedan längst upp på Start stage och tryck enter. Men var beredd med ratten för snart börjar nerräkningen...

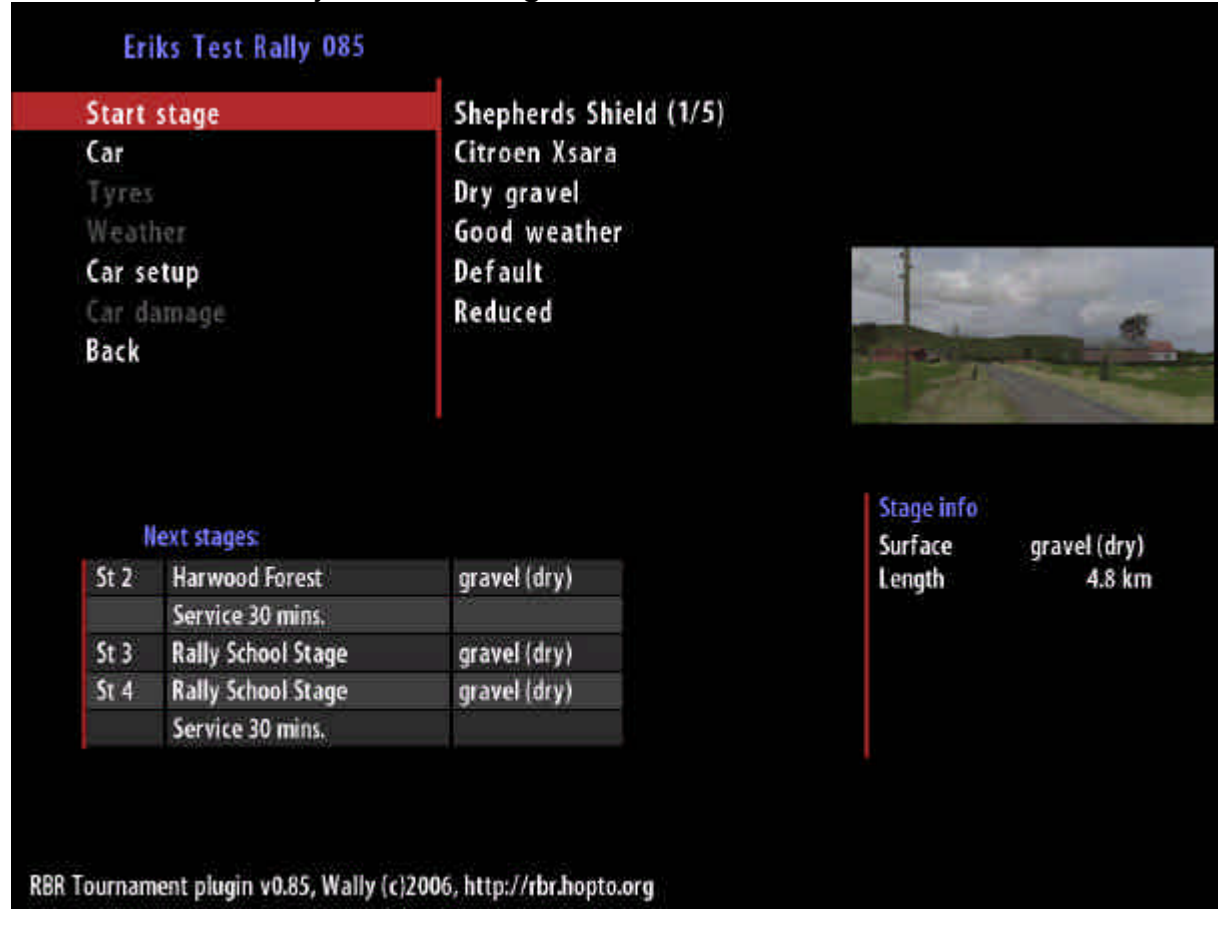

Alla rallyn tillåter inte alla bilar och ibland kan man inte byta setup mellan olika sträckor. Det är, som regel, inte heller tillåtet att byta bil efter det att man startat rallyt.

Proceduren inför varje sträcka är annars densamma.

Efter sträckan kan det förkomma att man får chansen att serva eller ge en kommentar till sin körning. På vissa rallyn förekommer att reprisen sparas automatiskt på din dator. Däremot visas ingen resultatlista när du kör offline. När man kört klart ett rally kommer man till en slutsida som talar om att man kört klart "the tournament" samt att man ombeds skicka in sin tor-fil som nu innehåller resultat från din körning.

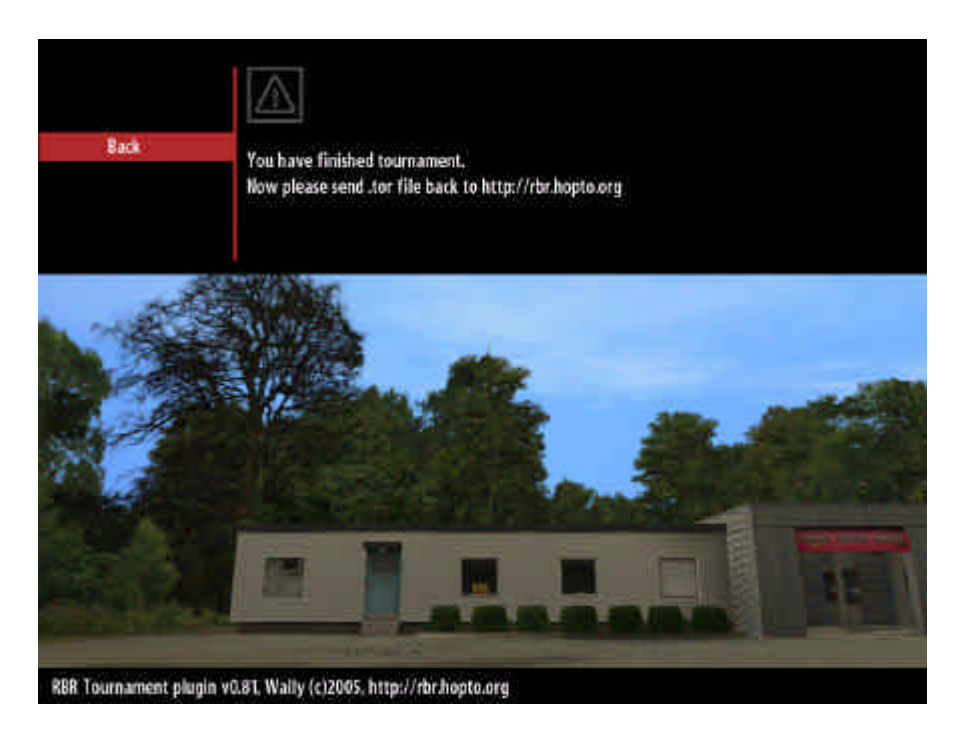

Nu är det dags att skicka in resultatet till pluginsidan. Avsluta spelet.

Gå till pluginsidan på internet och logga in. Inloggningen sker i rutan uppe till vänster.

Klicka därefter på send result som ni hittar strax under.

|      | Login        |  |
|------|--------------|--|
| User |              |  |
| Erik | Persson      |  |
| Prof | le           |  |
| Stat | istics       |  |
| Reco | ords / Ranks |  |
| My r | equests      |  |
| Bool | kmarks       |  |
|      | Logout       |  |
|      | Tournaments  |  |
| Cup  | list         |  |
| Tour | naments list |  |
| Tear | n list       |  |
| Send | l replay 🛛 📈 |  |
| Send | l results 🧹  |  |
|      |              |  |

Nu uppmanas du att välja .tor fil. Klicka på Bläddra...

| News | Tournaments Forum Download Links |
|------|----------------------------------|
|      | Choose .tor file:                |
|      | Bläddra                          |
|      | Send                             |

#### Leta dig fram till katalogen C:\Program\SCi Games\Richard Burns Rally\Plugins\RBRTM och markera den .tor fil som du skall skicka. Klicka på Öppna.

| Välj filtyp     |                   |                    |   |         | ? 🗙           |
|-----------------|-------------------|--------------------|---|---------|---------------|
| Leta j:         | BBRTM             |                    | • | - 🖻 💣 🗐 | :             |
| 💋<br>Recent     | EriksTestR        | ally.tor           |   |         |               |
| 6<br>Skrivbord  |                   |                    |   |         |               |
| Dina dokument   |                   |                    |   |         |               |
| Den här datorn  |                   |                    |   |         |               |
| S Mina          |                   | -                  |   |         |               |
| nätverksplatser | Fil <u>n</u> amn: | EriksTestRally.tor |   | <b></b> | <u>Ö</u> ppna |
|                 | Eilformat:        | Alla filer (*,*)   |   |         | Avbryt        |

Nu visas sökvägen till denna fil, men hela sökvägen ryms inte så det ser lite konstigt ut. Klicka på Send.

| News Tournaments Forum Dov         | wnload  | Links |
|------------------------------------|---------|-------|
| Choose ,tor file:                  |         |       |
| C:\Program\SCi Games\Richard Burns | Bläddra |       |
| Send                               |         |       |

Ditt resultat skickas in och ett meddelande visas när allt är klart.

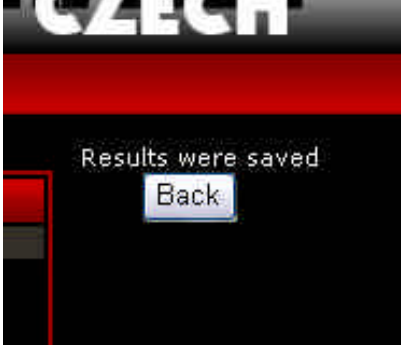

Nu har resultatet skickats in och det kan du se genom att kika på resultatet för detta rally. Se separat instruktion för Pluginsidan.